International Journal of Computer Science and Engineering (IJCSE) ISSN(P): 2278-9960; ISSN(E): 2278-9979 Vol. 3, Issue 1, Jan 2014, 93-104 © IASET

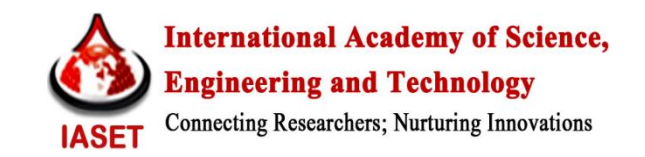

# **I-MAP: ANDROID BASED ONLINE AND OFFLINE LOCATION FINDER**

### ADITYA KUMAR DAKUA, VIVEK KUMAR & AJIT KUMAR PASAYAT

Department of Computer Science and Engineering, Centurion Institute of Technology, Bhubaneswar, Orissa, India

# ABSTRACT

Android is becoming the fastest operating system to be used in the smart devices for which application are developing. This paper will justify the needs and types of map and also the ability to mark the location as the user needs for locating its home, office, car parking and it also provides placing markers to a specific area. The I-map contains feature of multiple marker which can specify multiple areas along with its Longitude and Latitude positions. The variations in the map type can give the user a detailed view about the regions and accordingly user can markup the region with the polygon feature. This technology also works in an offline mode, giving user less chance of Map Jaggies for any particular area. The application uses the Google API key and the encryption method SHA1 key

KEYWORDS: Encryption, Google API, Jaggies, SHA1 Key

# **INTRODUCTION**

The mobile has become the valuable part in the recent years for the human beings. It has become necessary for humans to have a powerful device which will provide numerous facilities other than simple facility available in mobile phones.I-map is the Android Application facility, Google supported map that will Search, locate and navigate the location on the map.

Android devices have become the first preference for many users and the demand for social application is growing immensely [1]. So this application is made to satisfy the need of the user while travelling or searching to locate and markup the region. The user can also get directions in Latitudinal and Longitudinal markings on the Map of any region. I-map provides different view like hybrid view and terrain view to provide user an accurate region with names and markings on it. It can mark multiple regions through pinpoint and enclose various selected regions through Polygon selection. The navigational feature gives handler its recent location on the map according to the real time data [2]. The map works smoothly in the offline mode without representing any jaggies in any 'zoom in' or 'zoom out' condition. The swipe function on the map can help the user to swipe easily between different regions and the pinch in function will let the map to 'zoom out', similarly the pinch out function will 'zoom in' the map view. I-map also has the map of the detailed and marked up view of the Centurion Institute Campus as it represents each part of the campus. The smooth, precise and quality features and functions on the map give user a useful technology on their hand to move freely on earth.

#### **Overview of Google API**

Google has developed Google APIs using JavaScript APIs that allows interaction with Google Services and Assimilation of multimedia, feed-based Internet content into web applications [7].Google user scripting language such as AJAX scripting and can be easily loaded using Google Loader. It provides many services to the developers to design various useful applications. Amongst numerous services Google API is a medium or platform for accessing various services provided by Google. Google offers variety of API for developers. The APIs can be used for Google Book Search, Google Analytics, Blogger, Google Code Search, Google Apps, Google Base, Google Spreadsheets, Google Calendar,

Google Notebook, Picasa Web Albums and Google Earth. Our application can enhance by using functionalities of Google API. The usages of Google APIs are abundant and increasing as the number of Android Developers increasing.

### About Android

94

Android is the name of operating system (OS) developed by Open Handset Alliance (OHA). Android is known as the software stack for mobile devices that includes a middleware, operating system and key applications [3].

The Alliance is a union of more than 50 mobile technology corporations extending from handset manufacturer and service provider to software developers and semiconductor manufacturers including Acer, ARM, Google, LG Electronics, QUALCOMM and eBay, HTC, Intel, Sprint and T-Mobile. The intention of the OHA is to increase its innovation in mobile field and provide consumer a less expensive and better mobile experience. Open development platform offers Android developers the capability to build extremely rich and innovative applications. Developers around the world are welcome to take benefit of the hardware devices, background services, alarms, access location information, add notifications to the status bar and many other features.

### REOUIREMENTS

#### **Eclipse Indigo (IDE)**

Eclipse indigo is an integrated development environment (IDE) consisting base workspace and an extensible plug-in system for customizing the environment. The IDE is created in java language. It can be used to develop applications in Java and by means of various plug-ins, other programming languages including C, C++, ADA, JavaScript, Haskell, Perl, Lasso, Python, PHP, FORTRAN, COBOL and Ruby. It can also be used to develop packages for the software. Development environments include the Eclipse Java development tools (JDT) for Java and Scale, Eclipse CDT for C/C++ and Eclipse PDT for PHP. For android based I-map project we required Eclipse indigo.

### Java Development Kit 6

The Java Development Kit (JDK) is an execution of the Java EE Java ME or Java SE platforms released by Oracle Corporation in the form of a binary product aimed at Java developers on Solaris, Linux, Windows or Mac OS X. Since the overview of the Java platform, it has become the most widely used Software Development Kit (SDK). For the Development of I-map project java development kit was installed on the system unit.

# **I-MAP IMPLEMENTATION**

Getting Started with I-Map on Eclipse

Install Google play service and update SDK version in Android SDK manager. In eclipse Go to Windows > Android SDK managerupdate all SDK version and update Google play service.

|                                                                                                    |                                                                                |          |        |                    | - Contraction    |        |  |
|----------------------------------------------------------------------------------------------------|--------------------------------------------------------------------------------|----------|--------|--------------------|------------------|--------|--|
| 0 4 7                                                                                                    | Packages Tools                                                                 |          |        |                    |                  |        |  |
| ril and and hand and                                                                                                    | SDK.Paths Crueb-Inuelle-windows-dd-2013/514/adk                                |          |        |                    |                  |        |  |
| andreide)                                                                                                    | Interest                                                                       |          |        |                    |                  |        |  |
| No of                                                                                                    |                                                                                | 1.100    |        |                    |                  | 741    |  |
| sil Calman                                                                                                    | · name                                                                         | 101      | ner.   | 205.6              |                  | - 21   |  |
| sal cittera                                                                                                    | <ul> <li>Android L5 (API3)</li> </ul>                                          |          |        |                    |                  | - 11   |  |
| the change                                                                                                    | SDK Plafform                                                                   | 3        |        | 12 Installed       |                  |        |  |
| build finamen                                                                                                    | C Google APS                                                                   | - 1      | 3      | 20 Instaked        |                  |        |  |
| tell annel                                                                                                    | a 🛄 🔛 Adas                                                                     |          |        |                    |                  |        |  |
| till anna?                                                                                                    | Android Support Repeatany                                                      |          | 2      | Not installed      |                  |        |  |
| till annale size-tenticet Mr                                                                                                    | C Android Support Library                                                      |          | 18     | 10 Installed       |                  |        |  |
| Constal Jan (7                                                                                                    | 🖂 🖬 Geogle AsHub Ash SDK                                                       |          | 11     | Not installed      |                  |        |  |
| 10 hoters                                                                                                    | Carl Google Analytics App Tracking SDK                                         |          | 3      | Not installed      |                  |        |  |
| and a man                                                                                                    | Convected) Google Cloud Messaging for Androin                                  |          | 2      | This installed     |                  |        |  |
| Contra Contra Co | Congle Play services                                                           |          | 10     | (f) Instaded       |                  |        |  |
| Ph paradenary ( envezine)                                                                                                    | Coogle Acpository                                                              |          | 2      | That installed     |                  |        |  |
| Pb terth                                                                                                    | Coople Play APK Exponsion Library                                              |          | 8      | (") Not installed  |                  |        |  |
| Mar rocuparroodenahrsheno                                                                                                    | Cougly Play Milling Library                                                    |          | 4      | [7] Not installed  |                  |        |  |
| 20 Loomnap                                                                                                    | The Goode Pay Limping Library                                                  |          | 2      | - Not lexteried    |                  | - Col  |  |
| Gir ManActivity                                                                                                    | Consta 150 Datase                                                              |          |        | in localad         |                  | 12.00  |  |
| Advances at                                                                                                    | The Courts Mak Dataset                                                         |          |        | ("I She look field |                  | - 21   |  |
| been been                                                                                                    | The land of family Academic (1479)                                             |          | 1.2    | Not installed      |                  | - CI 🛛 |  |
| 18 PersessAndroid                                                                                                    |                                                                                |          | 1      | - See correspond   |                  | - C.   |  |
| SideOutMena                                                                                                    | Show I Dodateo New IP Installed Cobusines Select No.                           | www.like | dates. |                    | betel exchange.  |        |  |
| and text                                                                                                    |                                                                                | 100      | 1.1    |                    |                  | - 1    |  |
| in tryl                                                                                                    | Series & Minut Chepathory Descent                                              | 12       |        |                    | Oninte pachages. |        |  |
| to being map                                                                                                    |                                                                                |          |        |                    |                  |        |  |
|                                                                                                    |                                                                                |          |        |                    |                  |        |  |
|                                                                                                    | Exteriors (181) (attack (181) and consults consultantical ferrors into channel | A        | -      |                    |                  |        |  |

• Create New Android Project

Go to File > New > Android Application Project.

Select the Target SDK 4.2 & Min SDK 2.2, compile with Android 4.3

| D to be a set of the set                                                                                                    |     |      |                                                                       | and the second second se |
|----------------------------------------------------------------------------------------------------|-----|------|-----------------------------------------------------------------------|----------------------------------------------------------------------------------------------------|
| New Andrew Ingeliation<br>A They are a reason a constrained out in our of                                                                                                    | 0   |      | Rest string<br>Table is an initial string, while is some in string to |                                                                                                    |
| Aphala hand inset                                                                                                    | 1.5 |      | 1000 CONTRACTOR 100                                                   |                                                                                                    |
| Instituted toget                                                                                                    |     |      |                                                                       | L. Constant                                                                                                    |
| taglast stars og d                                                                                                    |     |      | Interfaced Interime                                                   | -                                                                                                    |
| man from the other states in the second                                                                                                    |     |      | Region Spectage                                                       |                                                                                                    |
| Name and Address of the Address of the Address of t |     |      |                                                                       |                                                                                                    |
| Logithe Calif. Amount.                                                                                                    |     | NEWY |                                                                       |                                                                                                    |
| Service and the same                                                                                                    |     | -    | (here the state of the                                                |                                                                                                    |
| -                                                                                                    |     |      |                                                                       |                                                                                                    |
| 0 CH                                                                                                    |     |      | 1 DA                                                                  |                                                                                                    |

Figure 2

• Now Get an SHA1 Key

SHA1 key is required for we accesses API key from Google API console. How we get SHA1 key Go to Windows > Preference > Android> Build > Copy SHA1 key

| Java - ADT                                                                                                    | U Preferences                                                                                                |                                                                                                    |                                                                                                    | and the second second |                                  |
|----------------------------------------------------------------------------------------------------|----------------------------------------------------------------------------------------------------|----------------------------------------------------------------------------------------------------|----------------------------------------------------------------------------------------------------|-----------------------|----------------------------------|
| File Edit Refactor Source F                                                                                                    | tope filter test                                                                                             | Build                                                                                                    | 4                                                                                                    | a • a) • • Access     | 📰 🕼 Iava Browsing 🕸 Debug 🚳 DDMS |
| If Package Explorer 10       Image: Split and the split and the split and t | Android     Build     DUMS     Editorn     Launch     Lint Enror Checking     LogCrt     NDK     Usage Stats | Build Settings<br>Automatically refresh<br>Force error when exter<br>Sign packaging and de<br>Build output<br>Silont<br>Normal<br>Verbose | Resources and Amets folder on build<br>nel jan contain netive Namies<br>oling until export or launch, (Speeds up automatic builds | on file save)         | <u> </u>                         |
| ) 🔛 gamel<br>) 😥 game2                                                                                                    | ⊫ Ant<br>⊫ C/C++                                                                                             | Default debug keystore:                                                                                                    | C//Users/wwekl.android/debug.keystore                                                                                             |                       |                                  |
| <ul> <li>google-play-services_B</li> <li>Google/Man/V2</li> </ul>                                                                                                    | <ul> <li>Help</li> <li>Install/Update</li> </ul>                                                             | SHA1 fingerprint                                                                                                    | 1D/CE4C/4E/C718/21/70/24/3D/4D/46/F3/F798/54/4D/F0                                                                                | 145.3F                |                                  |
| e helomap                                                                                                    | <ul> <li>Java</li> <li>Ran/Debug</li> </ul>                                                                  | Custom debug keystore:                                                                                                    |                                                                                                    | Browse.               |                                  |
| <ul> <li>&gt; W Lmap</li> <li>&gt; W ImageMapTestActivity</li> </ul>                                                                                                    | > Team                                                                                                    | MD5 fingerprint                                                                                                    |                                                                                                    |                       |                                  |
| W LocationGoogleMapVi     WinActionGoogleMapVi     WinActivity     Winencempl     Winencempl     Winencempl     Winencempl     Winencempl     Winencempl     Winencempl     Winencempl     Winencempl                                                                                                    |                                                                                                    |                                                                                                    | Restore Defealts                                                                                                    | Apply                 |                                  |
| SideOutMenu                                                                                                    | 3                                                                                                    |                                                                                                    | OK C                                                                                                    | Cancel                |                                  |
| ) B <sup>2</sup> twins map                                                                                                    |                                                                                                    |                                                                                                    |                                                                                                    |                       |                                  |

Figure 3

• Import the Google play Services on the workspace

| mport Projects                        |                                     |              |
|---------------------------------------|-------------------------------------|--------------|
| Select at least one project           |                                     | T            |
| Root Directory: C:\adt-bundle-windows | -x86-20130514\sdk\google-play-servi | Browse       |
| Projects:                             |                                     |              |
| Project to Import                     | New Project Name                    | Select All   |
| C:\adt-bundle-windows-x86-201         | google-play-services_lib            | Deselect All |
|                                       |                                     | Refresh      |
|                                       |                                     |              |
|                                       |                                     |              |
| Copy projects into workspace          |                                     |              |
| Working sets                          |                                     |              |
| Add project to working sets           |                                     |              |
| Working sets:                         | ~) [                                | Select       |
|                                       |                                     |              |
| ? < Back                              | Next > Finish                       | Cancel       |

95

Figure 4

• After creating the new file for android project set the properties of android and imports the Google play service\_lib into the project.

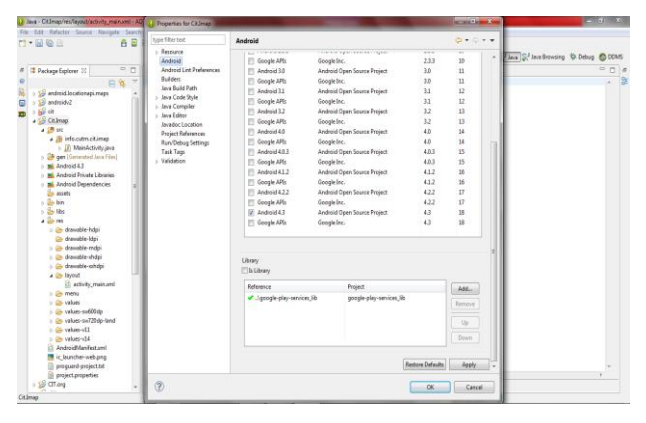

#### Figure 5

• Get the Android API key

Log in to Google API then name the project and go to Services to get the Android API key value for android map v2, get the SHA1 Key number along with the package name with a semicolon between them.

• In AndroidManifest.xml, the following element is added as a child of the <a href="mailto:element"><a href="mailto:</a> element.

#### <meta-data

#### android:name="com.oogle.android.maps.v2.API\_KEY"

#### android:value="API\_KEY"/>

This section sets the key com.google.android.maps.v2.API\_KEY to the value *API\_KEY* and makes the API key visible to any Map Fragment in the application.

• Specify Permissions

Specify the permissions your application needs, by adding <uses-permission> elements as children of the <manifest> element.

<uses-permissionandroid:name="android.permission.INTERNET"/>

<uses-permissionandroid:name="android.permission.ACCESS\_NETWORK\_STATE"/>

<uses-permissionandroid:name="android.permission.WRITE\_EXTERNAL\_STORAGE"/>

<uses-permissionandroid:name="com.google.android.providers.gsf.permission.READ\_GSERVICES"/>

android:name="android.permission.ACCESS\_COARSE\_LOCATION"/>

<uses-permission

#### android:name="android.permission.ACCESS\_FINE\_LOCATION"/>

• Specify Requirement for OpenGL ES Version 2

The Google Maps Android API uses OpenGL ES version 2 to render the map. If OpenGL ES version 2 is not present on application map will not appear. Add the following <uses-feature> element as a child of the <manifest> element in AndroidManifest.xml

<uses-feature android:glEsVersion=''0x00020000'' android:required=''true''/>

• Add a Fragment to support the layout

The XML file that defines the app's layout, and the main activity Java file is added with the fragment.

<?xml version="1.0" encoding="utf-8"?>

<fragmentxmlns:android=<u>http://schemas.android.com/apk/res/android</u>

android:id="@+id/map"

android:layout\_width="match\_parent"

android:layout\_height="match\_parent"

android:name="com.google.android.gms.maps.MapFragment"/>

• For the Polygon Functionality

polygonOptions.add (marker.getPosition());

polygonOptions.strokeColor (Color.RED);

polygonOptions.fillColor (Color.BLUE);

polygon = myMap.addPolygon (polygonOptions);

• To setup the Navigational feature for the Map, the following codes is needed while coding

GoogleMap.OnMyLocationButtonClickListener.

## Flowchart

The flowchart explains the detailed working of the application in online and offline mode with respect to its request for data retrieving from the Google server and response made by the server for the acceptance of data by the application.

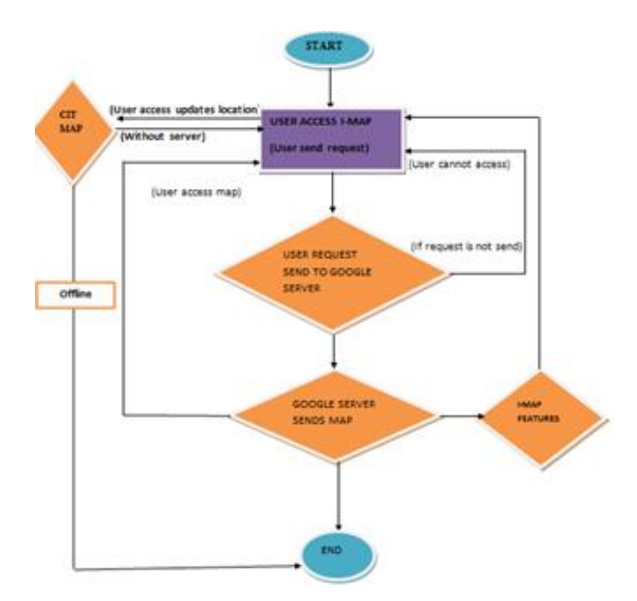

## **Result and Simulation**

• Output on AVD (Online Mode)

Parameters -

Name: nokia2

Target: Android 4.3(API Level 18)

• The output appears as the splash screen along with the Menus, representing different functions of the I-map after execution.

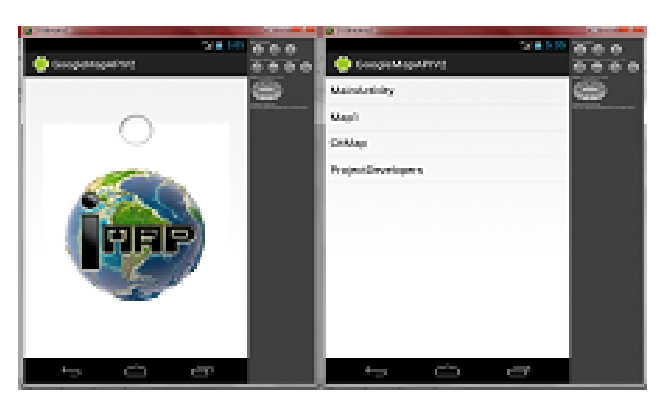

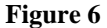

• The Main Activity in the Menu will show the output of the search field, through which user can easily locate their interest of areas. The search point will represent the area in the following format: City/State, Capital, Pin Number, and Country.

| a Statement                       |             | And in case of the local division of the local division of the loc |
|-----------------------------------|-------------|----------------------------------------------------------------------------------------------------|
| GoogleMapAPIV2                    | ■ 5:07      | 000                                                                                                    |
| bhubaneswar                       | Find        | 0                                                                                                    |
| Kazaldular                        |             | ALI 21 Maintaine                                                                                                    |
| Paperson begins                   |             |                                                                                                    |
| Latronale Comp                    |             |                                                                                                    |
| Bhubaneswar, Odisha 762024, India |             |                                                                                                    |
| nda 🛛 duarras farmas              |             |                                                                                                    |
| Analysis Analysis in              | -           |                                                                                                    |
| La calla da                       |             |                                                                                                    |
|                                   | rdones<br>+ |                                                                                                    |
|                                   | -           |                                                                                                    |
| Coope                             |             |                                                                                                    |
|                                   |             |                                                                                                    |

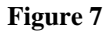

• The Second selection on the map naming Map1, will give the output on the emulator consisting of Latitude and Longitude, in the Hybrid map type, along with the Compass. The Pin point view has a multiple markup feature on the map. The Selected region can together show a polygon view to enclose the region of focus.

98

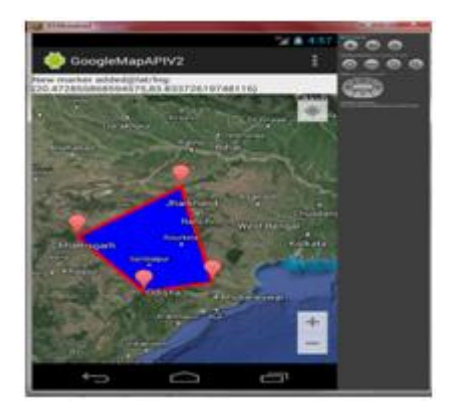

## Figure 8

• The below image represents the Third option on the menu which will give the output of the Centurion Institute Campus, Bhubaneswar, Odisha with its detailed marking, representing each location of the campus

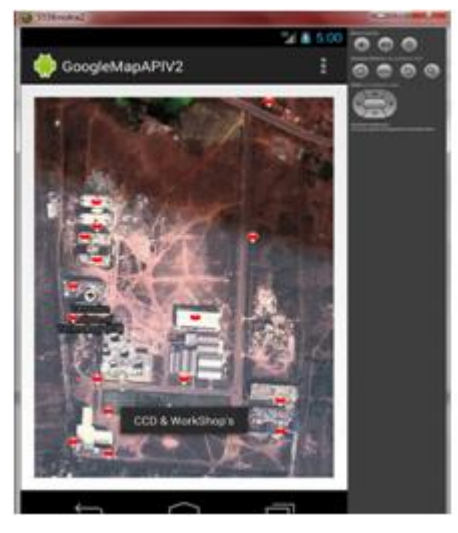

### Figure 9

- The Fourth Menu will display the Developers Detail and about the application.
  - Output on AVD (Offline Mode)

In offline mode of the AVD the application will only show the Map of Centurion Campus with all its details as it works on the offline mode and rest of the parts of the application will not be displayed because the rest parts need Online Connection to view the Map on the AVD emulator.

• Output on the Android Device (Online Mode)

Parameters-

Name: Micromax Canvas a76

Target: Android 4.2.2

Kernel Version: 3.4.5

• Executing the Application on the Device, the Splash screen of the application results like in Figure 10.

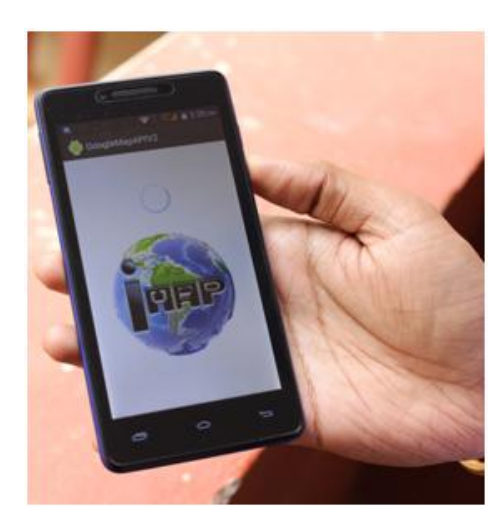

Figure 10

• The Menu layout of the Application in the device appears to be as in Figure 11.

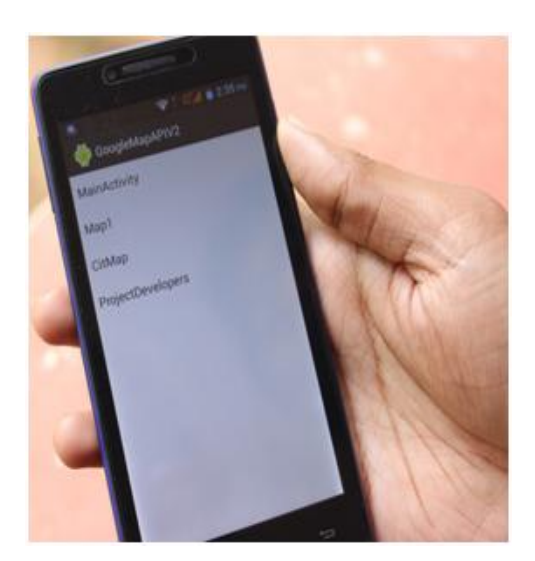

Figure 11

• The first option of the Menu naming Main Activity is represented below (Figure 12) in the online mode, which is showing the Terrain map type along with the location which is searched and the location is searched according to City/State, Capital, and Country.

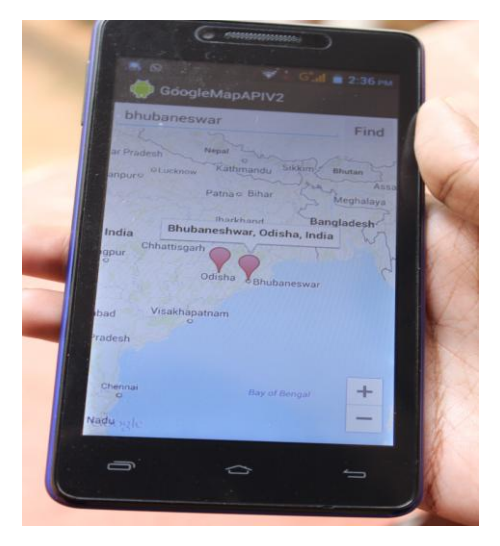

Figure 12

### I-Map: Android Based Online and Offline Location Finder

• In the Second option of the menu of the I-map, the application will show the map in the Hybrid Map type along with the Navigation, Multiple Pinpoint, Latitude and Longitude and the Polygon Functionality.

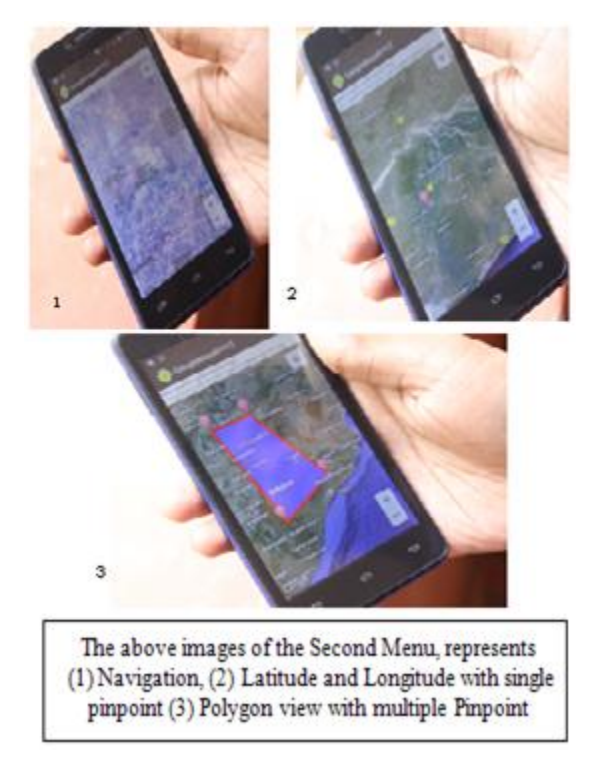

Figure 13

• The image of Figure 14 represents the Third option of the menu which will give the output of the Centurion University Campus, Bhubaneswar with its detailed marking, representing each location on the campus.

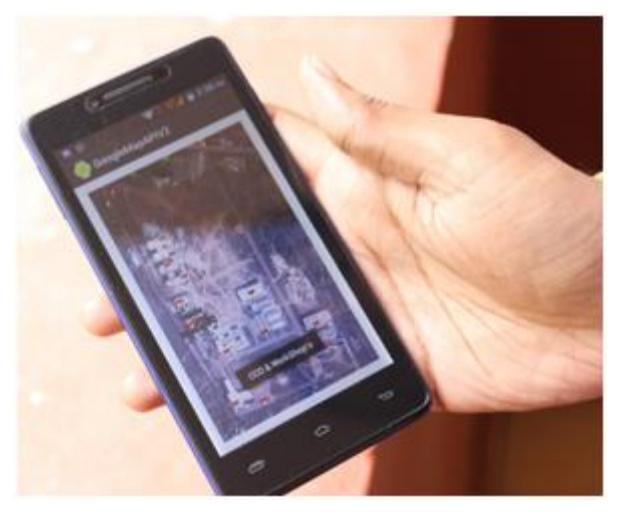

Figure 14

• The Fourth Menu will just show the information about the Developers.

# **Output on the Android Device (Offline Mode)**

• In offline mode the application displays the map by retrieving it from the buffer memory.

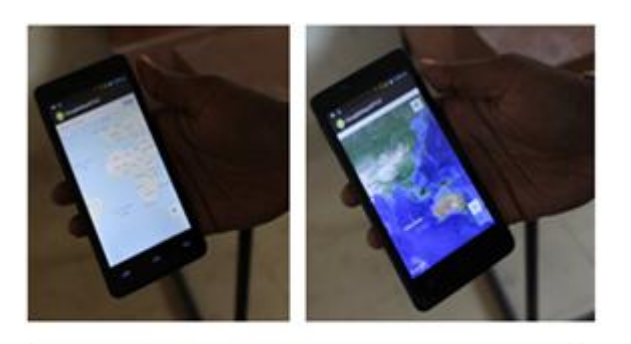

The (1) displays the Terrain view of the map, without searching the location in the offline mode. The (2) displays the Hybrid View of the map, representing the Latitude and Longitude and location of the map in detailed structure.

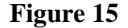

### CONCLUSIONS

We used the Google API key to construct the map and its various forms and its types to help the public using android devices. Android applications are becoming a great scope for the future purpose in the field of smart devices to Google database connectivity. Similarly, I-map retrieves data form Google database in Online mode and also works offline using the buffer memory of the device. As it consumes less data on the device, it works more swiftly. Moreover the Polygon Feature and the Campus Specification Map extends the application existence and differentiate it from others.

The challenges for the future work of this application may include the feature to track the objects and navigate accordingly, and should work more effectively in the offline mode and at any presence of time.

## REFERENCES

- 1. Staffan Rodgren "Android Map Application", Department of Information Technology, P.P 11-12, 2012
- Bagrecha Komal S., Bramhecha Amit R., ChhajedSneha S, Khivsara B.A. "ANDROID APPLICATION USING GPS NAVIGATION "Special Issue of International Journal of electronics, Communication & Soft Computing Science & Engineering, ISSN: 2277-9477
- Xianhua Shu, Zhenjun Du, Rong Chen, "Research on Mobile Location Service Design Based on Android", School of Information Science and Technology
- Dr. Khanna Samrat Vivekanand Omprakash, Mr Pritesh Patel, "APPLICATION OF GOOGLE API AND KML TO DRAW PATHFROM SOURCE TO DESTINATION ON ANDROID PHONE "Information Technology Dept., ISTAR, Sardar Patel University, VV Nagar, India E-ISSN 0976-3945
- Stephen Chin, Dean Iverson, Oswald Campesato, Paul Trani, "Pro Android Flash", Use Action Script, Flash, and Flex tools for building cool, fun and dynamic Apps that run on Android Platform
- 6. Shawn Van Every, "Pro Android Media, Developing Graphics, Music, Video and Rich Media APSs for Smart phones and Tablets", Utilize the Android media APIs to create dynamic mobile apps
- 7. Zigurd Mednieks, Laird Dornin, G.BlakeMeike, Masumi Nakamura, "Programming Android", Java programming for the new generation of mobile devices
- 8. http://code.google.com/apis/maps/documentation/places

- 9. http://code.google.com/apis/maps/documentation/ imagesapis/index.html
- 10. http://code.google.com/apis/maps/documentation/geocoding
- 11. http://www.androidhive.info/2012/01/android-working-with-google-maps
- 12. http://www.youtube.com/watch?v=I4hnd0roaRY&list=PL5AB74655AB208D15

# **AUTHOR'S DETAILS**

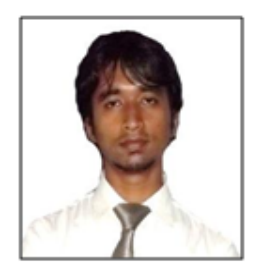

**Vivek Kumar** is a final year student in Bachelor of Computer Science & Engineering from Centurion University of Technology & Management, Jatni, Odisha. His interest areas include Computer Graphics, Networking and Android Application Programming.

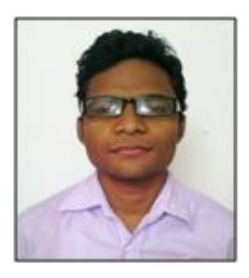

Aditya Kumar Dakua is a final year student in Bachelor of Technology in Computer Science & Engineering from Centurion University of Technology & Management, Jatni, Odisha. His interest areas include Computer Graphics, Networking and Android Application Programming.

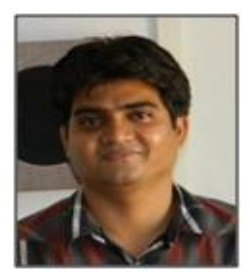

Ajit Kumar Pasayat presently working as Assistant Professor in the Department of Computer Science and Engineering at Centurion University of Technology and Management, Jatni, Odisha. He recently completed his Masters in Technology in Information and Communication Technology from the Indian Institute of Technology, Kharagpur, West Bengal, India. He did his Bachelor of Technology in Information Technology in the year 2007 from C.V. Raman College of Engineering and Technology, Bhubaneswar, Odisha; India. His research interests include Software Engineering, Software Testing, Network security, Computer architecture.